# INSTRUCTIVO DE PAGOS POR PSE 1234 5678 1234 5678

VISA

# 1. Ingreso a la página de Credivalores

# https://www.credivalores.com.co

# 2. Ingresar por la opción Zonas de Pago

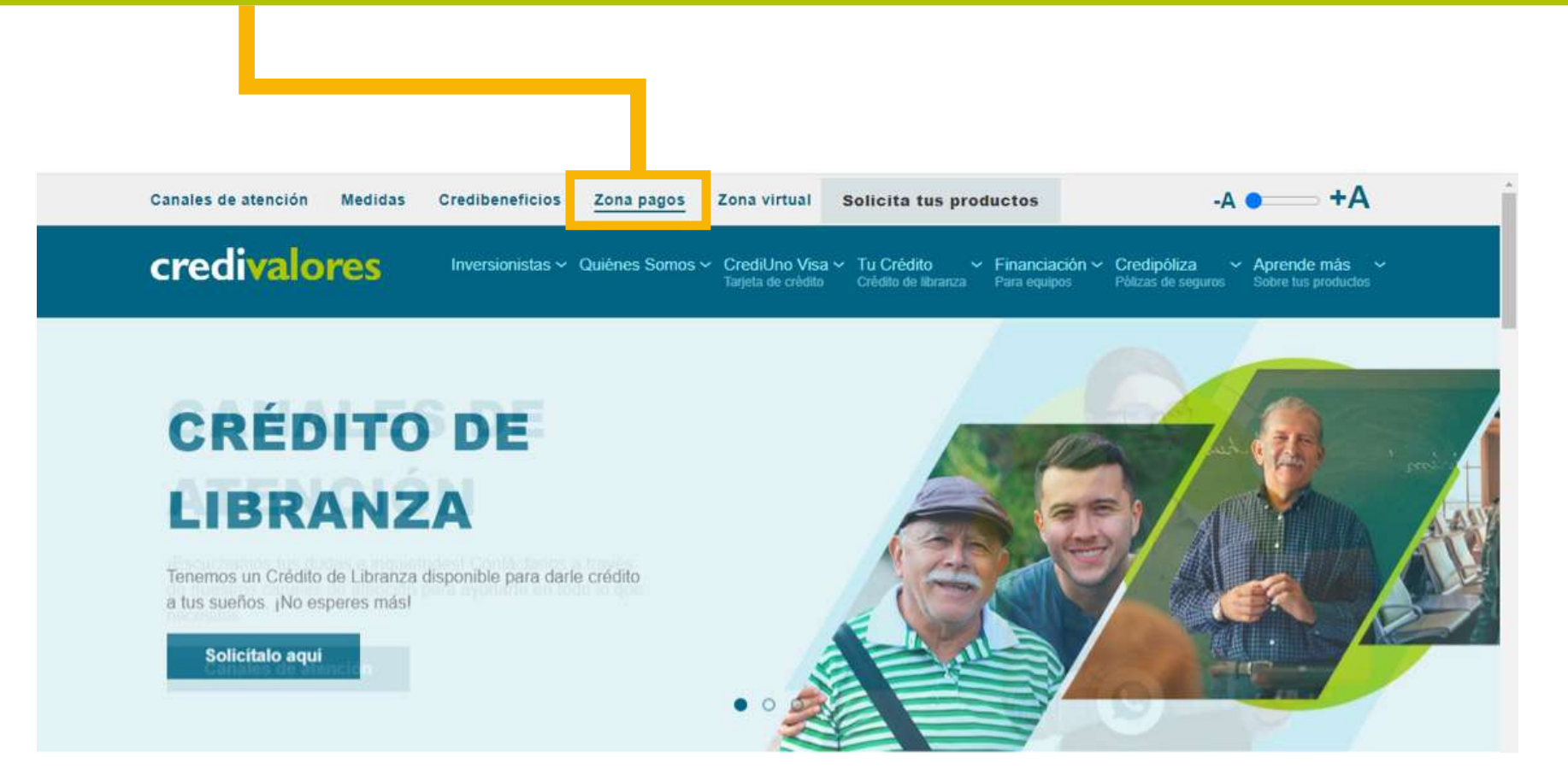

## 3. Seleccionar la opción Paga aquí con PSE

#### Zona de pagos

En este espacio te enseñaremos a realizar el pago de tus productos Credivalores de manera rápida y segura, desde la comodidad de tu hogar.

Encuentra aquí el paso a paso para pagar a través de PSE

Instructivo de pagos por PSE Crediuno

Realiza pagos en línea para Crediuno y Credipóliza

Paga aquí con PSE

## 4. Ingresa información de identificación del cliente

| inida > farmilaria |                                   |  |
|--------------------|-----------------------------------|--|
| -                  | i INFORMACIÓN DE PAGO             |  |
|                    | •Tipo Identificación<br>CC o CE : |  |
| 1311000            | •Láestificación del               |  |
|                    | Continuar                         |  |
| A 100              |                                   |  |

#### 5. Inmediatamente aparece la información del valor pendiente

#### Se da clic en pagar.

|                     | n a sanco be posota - Porta.             | os mens suscension       | <b>√</b> eri <mark>Sig</mark> n | certicáma           | ra.    | Í |
|---------------------|------------------------------------------|--------------------------|---------------------------------|---------------------|--------|---|
| (rich) = farmalaria | Tipe Identification                      | ución CC u CE            | *                               | 1                   | i.     |   |
| 0 <u>11</u> . 8     | Pagar Davids a Pagar<br>Basac 868.190.00 | Taya jaharafaanaan CCA ( | I Tärstännin kirjanna<br>Citto  | Description of Pro- | a anna |   |
| •                   | ofei e peger - \$868110 -                |                          |                                 |                     |        |   |
| 13110               |                                          |                          |                                 |                     |        |   |

#### 6. Al dar clic en pagar aparece la información de los bancos.

Escoge el banco donde se tiene la cuenta de ahorros y sigue las instrucciones dependiendo del banco.

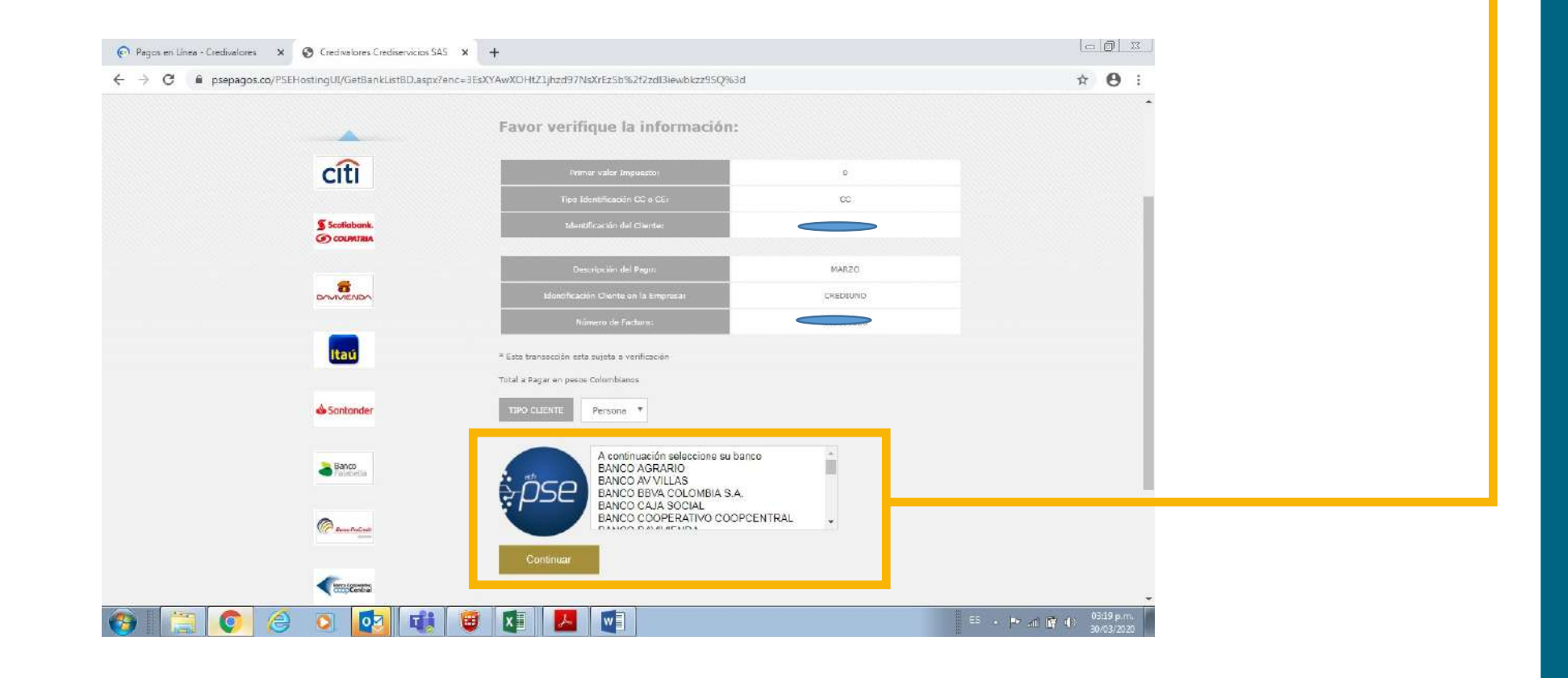

#### DECAUDO DOTÓN DEE

| RECAUDO BOTON PSE             |                 |                                                    |                                           |                                              |  |  |  |  |  |
|-------------------------------|-----------------|----------------------------------------------------|-------------------------------------------|----------------------------------------------|--|--|--|--|--|
| RECAUDO PSE                   | DÍA 1           | DÍA 2                                              | DÍA 3                                     | DÍA 4                                        |  |  |  |  |  |
| Horario 08:00am - 09:00pm     | Paga el Cliente | Aplicamos el pago<br>en nuestro sistema            | Este día podrás ver<br>tu pago registrado |                                              |  |  |  |  |  |
| Horario 09:01pm - en adelante | Paga el Cliente | Aún no se reporta<br>pago por horario<br>adicional | Aplicamos el pago<br>en nuestro sistema   | Este día podrás<br>ver tu pago<br>registrado |  |  |  |  |  |
| Observaciones del Convenio    | El Botón de     | PSE se encuentra en la                             | página de Credivalo                       | ores                                         |  |  |  |  |  |

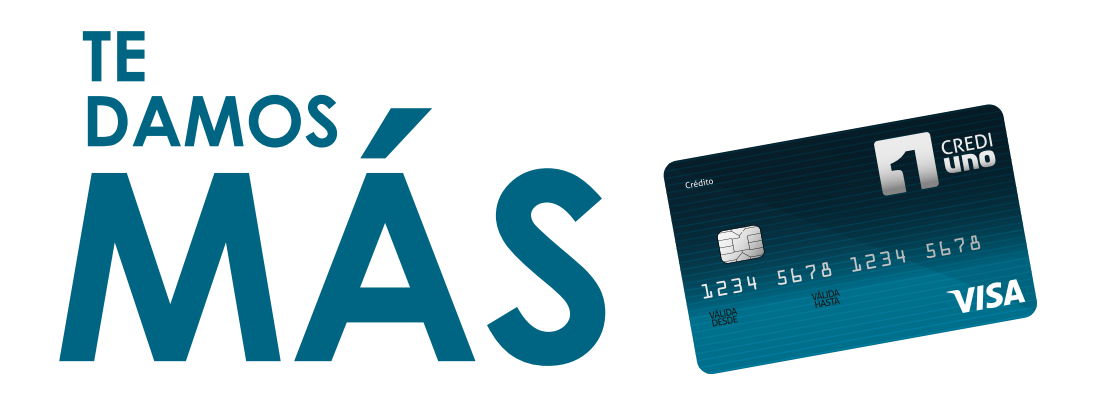

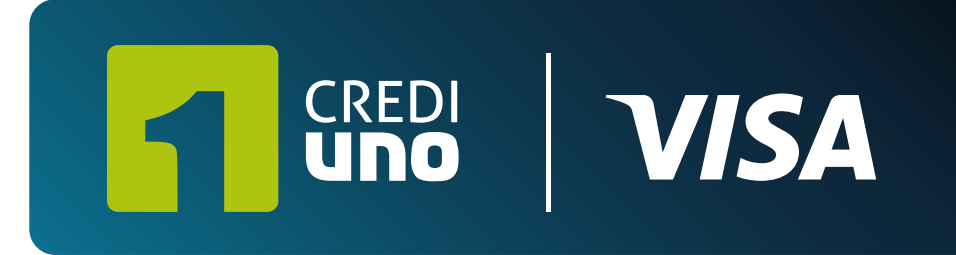

() www.credivalores.com.co () Credivalores - Crediservicios S.A.

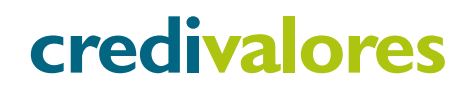